# ةكبشلا صيخشت تامولعم طاقتلا مادختساب FindIT Network Probe

## فدەلا

نم ةكبشلا ةزهجأ ةبقارم ىلع كدعاست تاودأ Cisco نم FindIT ةكبش ةرادإ رفوت تاهجوملاو تالوحملا لثم قلوهسب اهنيوكتو اهترادإو 500 ىلإ 100 Cisco قلسلسلا كرطخي امك .كب صاخلا بيولا ضرعتسم مادختساب (WAP) ةيكلساللا لوصولا طاقنو زاهجلا قلاحو ةديدجلا ةتباثلا جماربلا رفوت لثم ،Cisco و زاهجلا معد تامالعإ لوح اضيأ دقع اهيطغي وأ نامضلل ةعضاخ دعت مل ةلصتم ةزهجأ يأو ةكبشلا تادادعإ تاثيدحتو معد

وأ دحاو :تاهجاو وأ نيلصفنم نينوكم نم نوكتي عزوم قيبطت يه FindIT ةكبش ةرادا ىمسي دحاو ريدمو FindIT Network Probe مساب اهيلإ راشملا ريباسملا نم رثكأ Network Manager.

ديوزت مت FindIT Network Probe ديوزت مت كل حمسي .ةكبشلا يف لكاشملا صيخشت يف قدعاسملل اهليلحتل معد سدنهم ىلإ اهلاسراو ةلوهسب كتكبشل صيخشتلا تامولعم طاقتلاب .ةيصخش تاليلحت ءارجإل يلحملا رتويبمكلا ىلإ اهظفح وأ

مادختساب صيخشتلا تامولعم طاقتلا ةيفيك لوح تاداشرا ةلاقملا هذه مدقت Network Probe.

## ةكبشلا صيخشت تامولعم طاقتلا

## ةيصيخشتلا تانايبلا عيمجت

ل ةرادإلل (GUI) ةيموسرلا مدختسملا ةمجاو ىلإ لوخدلا لجس .1 ةوطخلا Probe رورملا ةملكو مدختسمل مسا مادختساب امه نايضارتفالا cisco/cisco.

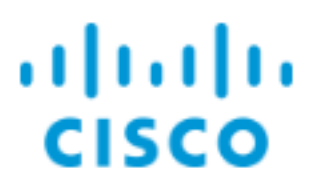

# FindIT Network Probe

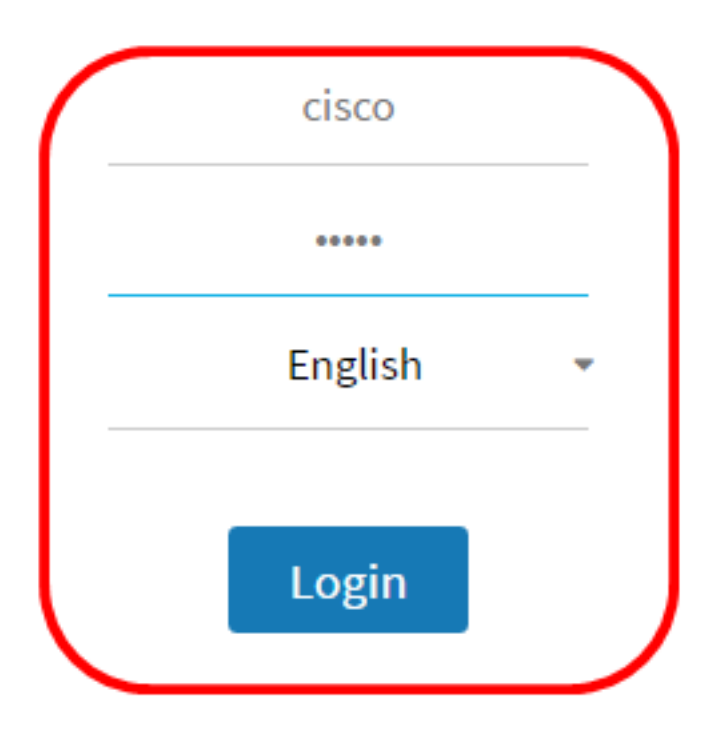

© 2015-2016 Cisco Systems, Inc. All Rights Reserved. Cisco, Cisco Systems, and the Cisco Systems logo are registered trademarks or trademarks of Cisco Systems, Inc. and/or its affiliates in the United States and certain other countries.

لخدأف ،ديدج باسح ءاشنإب تمق وأ رورملا ةملك رييغتب تمق دق تنك اذإ **:ةظحالم** كلذ نم الدب ةديدجلا دامتعالا تانايب.

.**ينف ضرع ةكبش<ىرحتي** ترتخأ .2 ةوطخلا

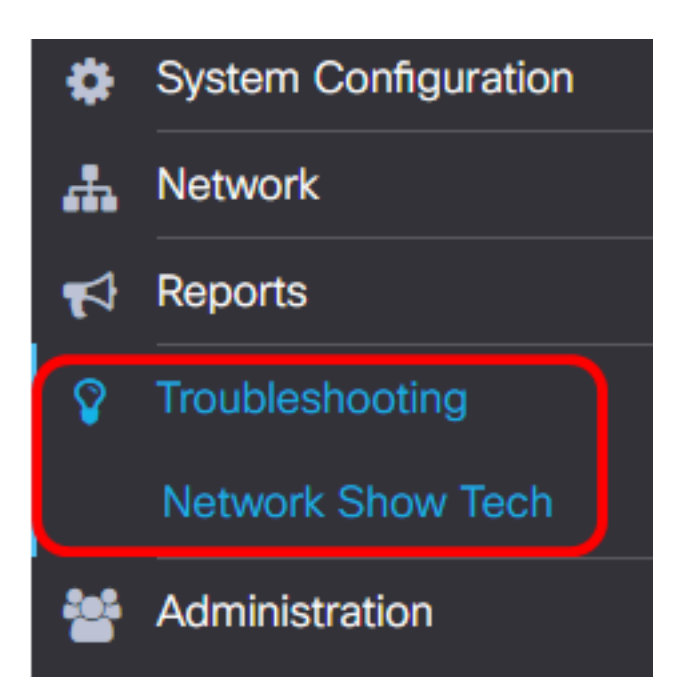

تاملك داعبتسال **تاداەشلاو رورملا ةملك ةلازا** رايتخالا ةناخ ددح (يرايتخ<u>ا</u>) .3 ةوطخلا ايضارتفا دكؤم اذه .ةيصيخشتلا تامولعملا نم تاداەشلاو رورملا.

FindIT Network Probe will gather diagnostic information about your network for use by technical support.

Data collected includes the network topology, device details, configurations, and FindIT Network Probe log files.

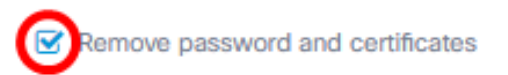

رورملا تاملك نيمضتل هذه رايتخالا ةناخ ديدحت ءاغلاٍ كنكمي ،كلذ نم الدب **:ةظحالم** اهطاقتلاب موقتس يتلا صيخشتلا تامولعم ىلإ تاداهشلاو.

يف ةلاحلا مقر لخدأ مث **Cisco ةلاح مقرب قافرا** رايتخالاا ةناخ ددح (يرايتخ<u>ا</u>) .4 ةوطخلا قلاح مقرب صيخشتلا تامولعم قافرال لقحلا

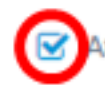

Attach to Cisco case number

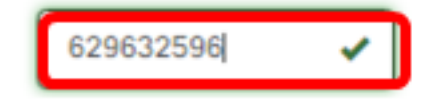

مادختسإ متي ،لاثملا اذه يف **:ةظحالم** 

لاسرا ديرت تنك اذا **ينورتكلإلا ديربلا لاسرا** رايتخالاا ةناخ ددح (يرايتخإ) .5 ةوطخلا نيوانعلا وأ ينورتكلإلا ديربلا ناونع لخدأ مث ،ينورتكلإ ديرب لالخ نم تامولعمل ديرب نيوانع لاخدا كنكمي .اهيلإ ةيصيخشتلا تامولعملا لاسرا متيس يتلا .قلصافب ةلوصفم ةددعتم ينورتكلإ

ىلع ينورتكلإلا ديربلا تادادعإ نيوكت نم دكأت **:ةظحالم** FindIT Network Probe. <u>انه</u> رقنا ،تاميلعت ىلع لوصحلل.

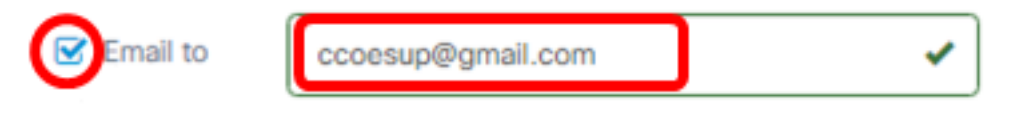

مادختسإ متي .لاثملا اذه يف :ةظحالم ccoesup@gmail.com.

،رتويبمكلا ىلإ صيخشتلا تامولعم ليزنت لضفت تنك اذإ (يرايتخإ) .6 ةوطخلا

اذه ديدحت ءاغلإب مق ،الإو .**رتويبمكلا ىلا ليزنت** رايتخالاا ةناخ ديدحت نم دكأتف عبرملا

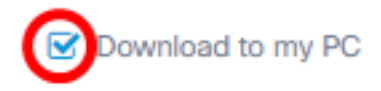

### **.ةيصيخشتلا تانايبلا عيمجت** رزلا قوف رقنا .7 ةوطخلا

FindIT Network Probe will gather diagnostic information about your network for use by technical support. Data collected includes the network topology, device details, configurations, and FindIT Network Probe log files.

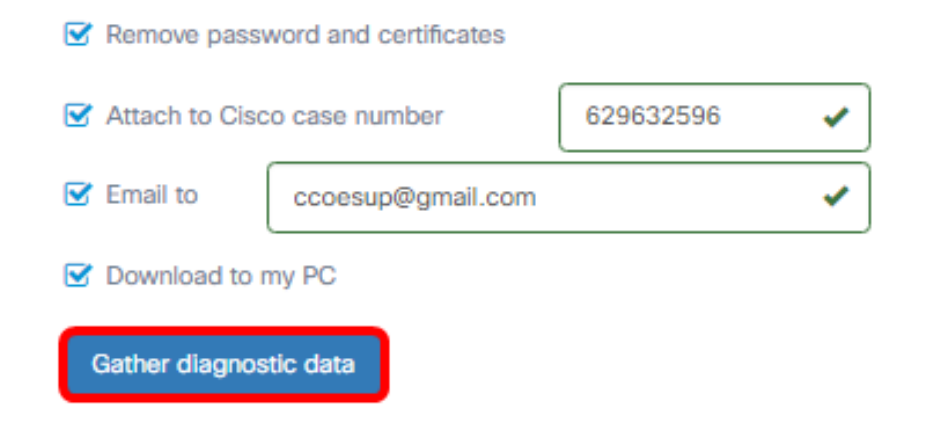

.ةيصيخشتلا تانايبلا عيمجت رزلا راوجب .**.ءاشنإلا** ةلاسر ضرع متيس

ليزنتلا مدقت نم ققحتلل **ةمەملا ةلاح** رز قوف رقنا (يرايتخ<u>ا</u>) .8 ةوطخلا.

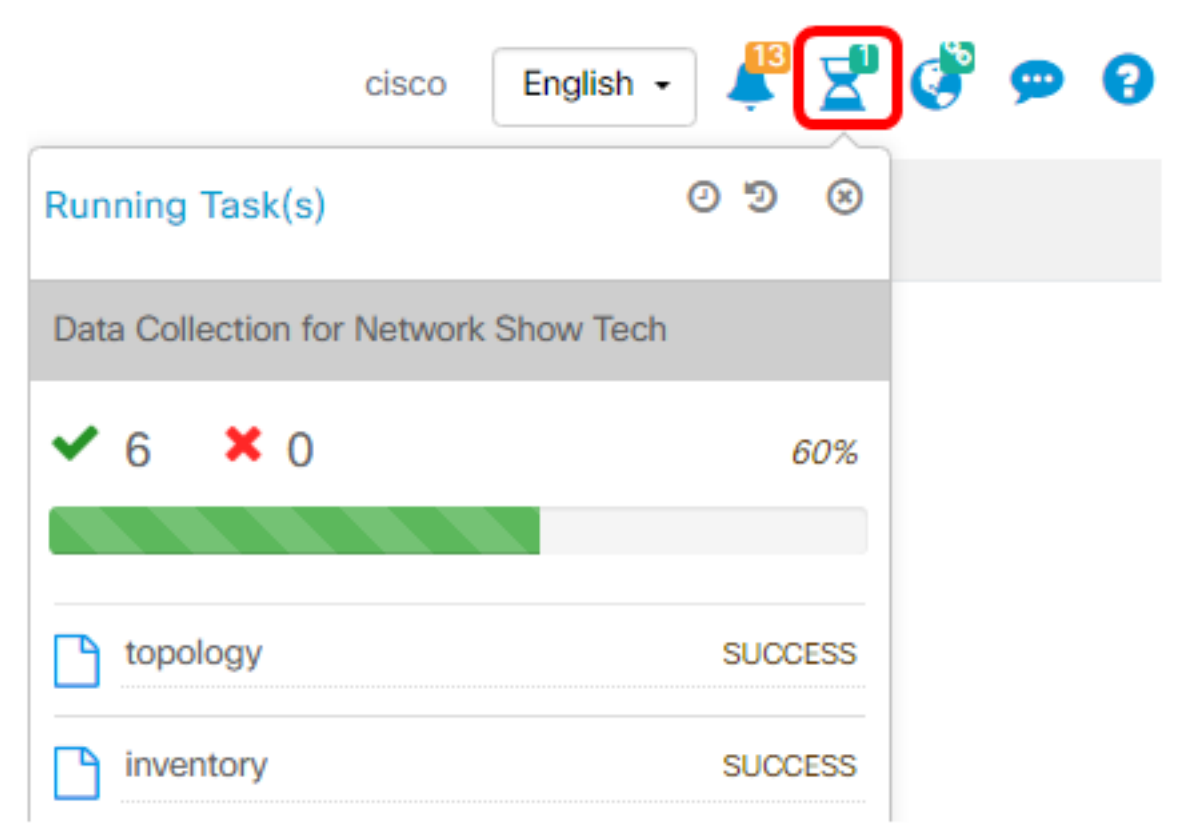

ىمسي .كتكبشب ةصاخلا صيخشتلا تانايب عيمجت يف نآلا تحجن دق نوكت نأ بجي ردصملا فلملا show tech.zip.

## ةيصيخشتلا تانايبلا ىلإ لوصولا

تاوطخلا عبتا ،تانايبلا ىلإ لوصولل .zip فلمك صيخشتلا تامولعم ريدصت متي ةيلاتلا:

ةوطخلا يف **يب صاخلا رتويبمكلا ىلإ ليزنت** رايتخالا ةناخ تددح دق تنك اذإ .1 ةوطخلا 6، ديربلا ناونع نم ققحتف ،الإو .رتويبمكلاب صاخلا تاليزنتلا دلجم ىلإ لقتناف 5. ةوطخلا يف مدختسملا ينورتكلإلا

|     | Downloads |                    |   |
|-----|-----------|--------------------|---|
|     |           | Name               | ^ |
| .35 |           | Installers         |   |
|     | *         | showtech           |   |
| ds  | R         | sx200_fw-14502.ros |   |
| nts | *         |                    |   |

تاليزنتلا دلجم يف صيخشتلا تانايب ظفح متي ،لاثملا اذه يف **:ةظحالم**.

لكلا جارختسا قوف رقنا مث showTech zip فلم قوف نميألا سواملا رزب رقنا .2 ةوطخلا لضفملا كعقوم ىلإ صيخشتلا تامولعم طغض ءاغلإل.

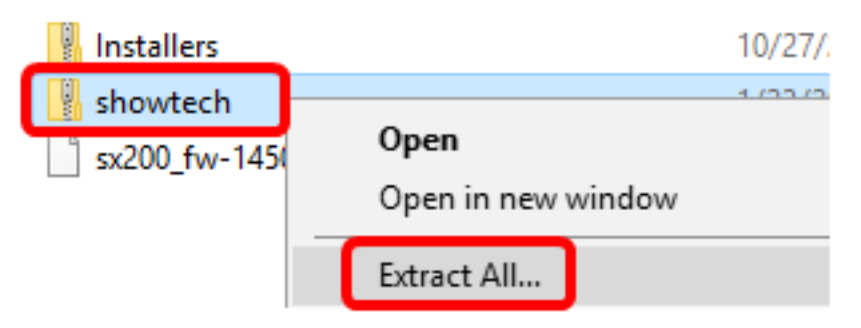

ل الثمل الذه يف .كيدل دوجومل ليغشتل ماظن بسح تاميلعتلا فلتخت دق **:ةظحالم**، الثمل الذه يف .كيدل دوجومل ليغشتل ماظن مادختس متي

.ةعباتملل **جارختساٍ** قوف رقنا .3 ةوطخلا

### Select a Destination and Extract Files

| Files will be extracted to this folder:                                |        |
|------------------------------------------------------------------------|--------|
| C:\Users\CISCO\Downloads\showtech                                      | Browse |
| ☑ Show extracted files when complete                                   |        |
|                                                                        | tract  |
| D                                                                      | Cancel |
| افلملا ىلا لوصولل <b>show tech</b> دلجم قوف اجودزم ارقن رقنا .4 ةوطخلا | ت.     |

.ةردصملا صيخشتلا تانايب ضرعل index.html فلم ىلع اجودزم ارقن رقنا .5 ةوطخلا

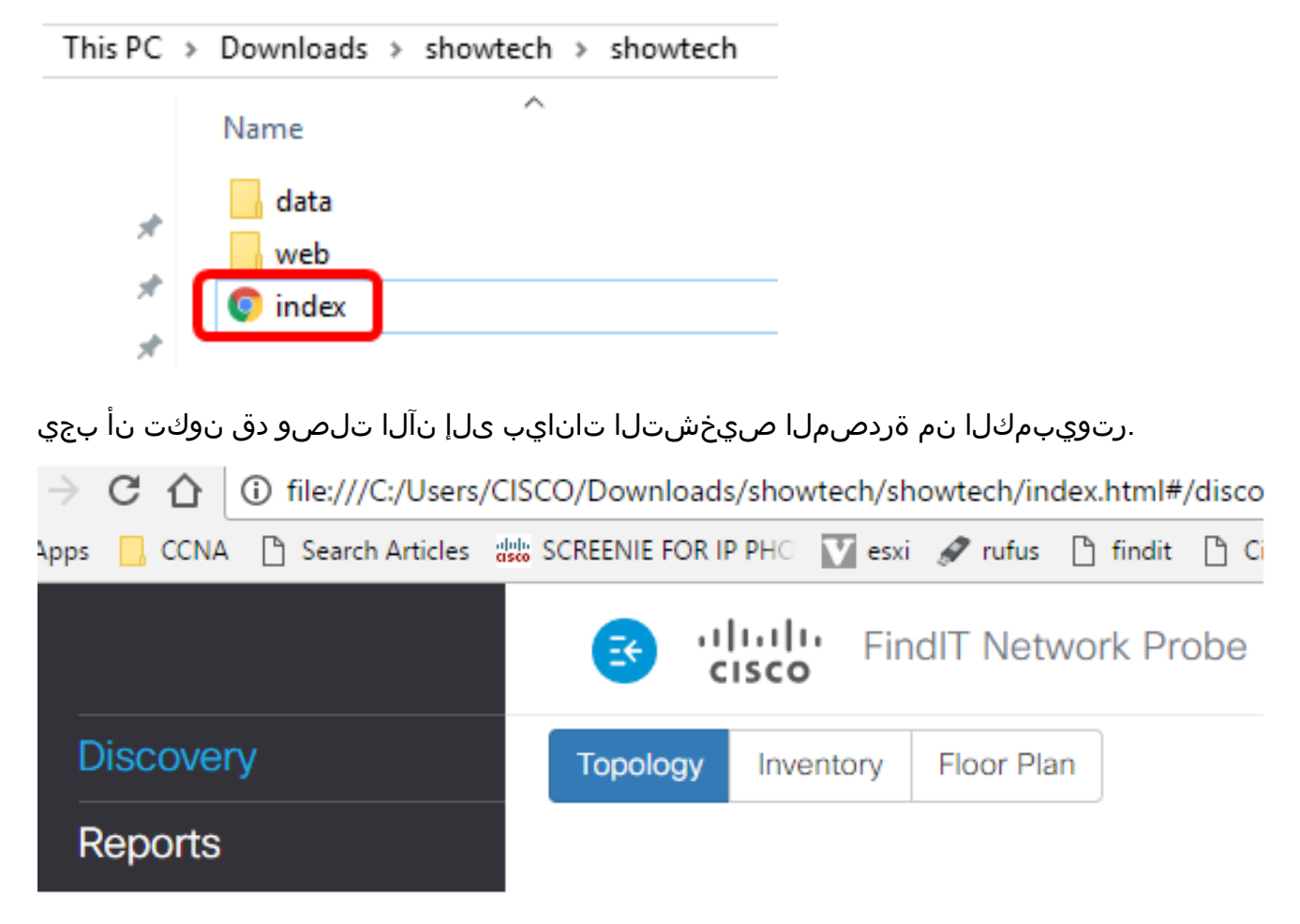

ةمجرتاا مذه لوح

تمجرت Cisco تايان تايانق تال نم قعومجم مادختساب دنتسمل اذه Cisco تمجرت ملاعل العامي عيمج يف نيم دختسمل لمعد يوتحم ميدقت لقيرشبل و امك ققيقد نوكت نل قيل قمجرت لضفاً نأ قظعالم يجرُي .قصاخل امهتغلب Cisco ياخت .فرتحم مجرتم اممدقي يتل القيفارت عال قمجرت اعم ل احل اوه يل إ أم اد عوجرل اب يصوُتو تامجرت الاذة ققد نع اهتي لوئسم Systems الما يا إ أم الا عنه يل الان الانتيام الال الانتيال الانت الما